## 비 정의서

Project - B 경찰민원포털

임혜경

| Project                 | 경찰민원포털                                                           |            | 작성                                | 자                                                                                                    | 임혜경                                                       |                                |
|-------------------------|------------------------------------------------------------------|------------|-----------------------------------|----------------------------------------------------------------------------------------------------|-----------------------------------------------------------|--------------------------------|
| 경로 / 화면명                | 면명 Main / Header, Navigation, Footer (common)                    |            | 화면 ID                             |                                                                                                    | UI - 01                                                   |                                |
|                         | Screen                                                           |            |                                   | Description                                                                                                    |                                                           |                                |
|                         |                                                                  | - I        | [                                 | 화면 ID : UI - 01                                                                                                    |                                                           |                                |
| Header & Nav            |                                                                  | 화면설명       | 경찰민원 <u>의</u><br>(Header<br>웹 접근성 | 포털 전체페이지에서 사용되는 공통요소<br>, Navigation, Footer)<br>을 준수하여 tab으로 모든 메뉴 접근 가능                                                        |                                                           |                                |
|                         | Login Zoom                                                       |            | 1                                 | headerTop 영역으로 로그인/나의민원/사이트맵의 메뉴와<br>Zoom버튼을 우측으로 배치                                                                             |                                                           |                                |
|                         | 4 Mienu                                                          |            |                                   | 2                                                                                                    | Zoom +,- 버튼 클릭 시 130% / 70%로 축소,확대<br>현재 비율 클릭 시 100%로 복구 |                                |
|                         | 4 Submenu<br>4 Submenu<br>4 Submenu                              |            | 3                                 | headerBottom 영역으로 mouseover 시 4-1 submenu 오픈<br>Mouseover, Scroll 시 logo & menu 컬러 변경<br>Sub page에서는 logo & menu 컬러 변경 효과 그대로 유지 |                                                           |                                |
|                         |                                                                  |            | 4                                 | 메뉴 click                                                                                                    | <시 해당 페이지로 연결(국민신문고, 민원안내)                                |                                |
|                         |                                                                  |            | 5                                 | 관련기관,<br>Ajax로 더                                                                                                    | 관련사이트 click 시 연결사이트목록 오픈<br> 이터 삽입                        |                                |
|                         |                                                                  |            |                                   | 반응형                                                                                                    |                                                           |                                |
|                         |                                                                  |            |                                   | 화면설명                                                                                                    | Device =                                                  | 1기에 맞춰 전체적으로 Resizing          |
| Footer                  |                                                                  |            |                                   | 1                                                                                                    | fixed로 g                                                  | nb 오픈 시 상단 배치. 우 상단 close버튼 추가 |
| Footer menu             | Footer menu 3±k / loging = 0 9±k / loging = 0 5 3±k / loging = 0 | 3월정기부록기관 ▼ | 2                                 | zoom 삭 <sup>;</sup>                                                                                                    | 제                                                         |                                |
|                         | Footer menu                                                      | 4          | row 에서                            | column으로 변경, 각 메뉴 click 시 해당 submenu 노출                                                                                          |                                                           |                                |
| Footer text Footer text |                                                                  | 5          | Device =                          | 크기에 맞춰 row에서 column으로 변경                                                                                                    |                                                           |                                |
|                         |                                                                  |            |                                   | 6                                                                                                    | click 시 g                                                 | inb 오픈                         |

| Project  | 경찰민원포털                              | 작성자   | 임혜경     |
|----------|-------------------------------------|-------|---------|
| 경로 / 화면명 | Main / Section1, Section2, Section3 | 화면 ID | UI - 02 |

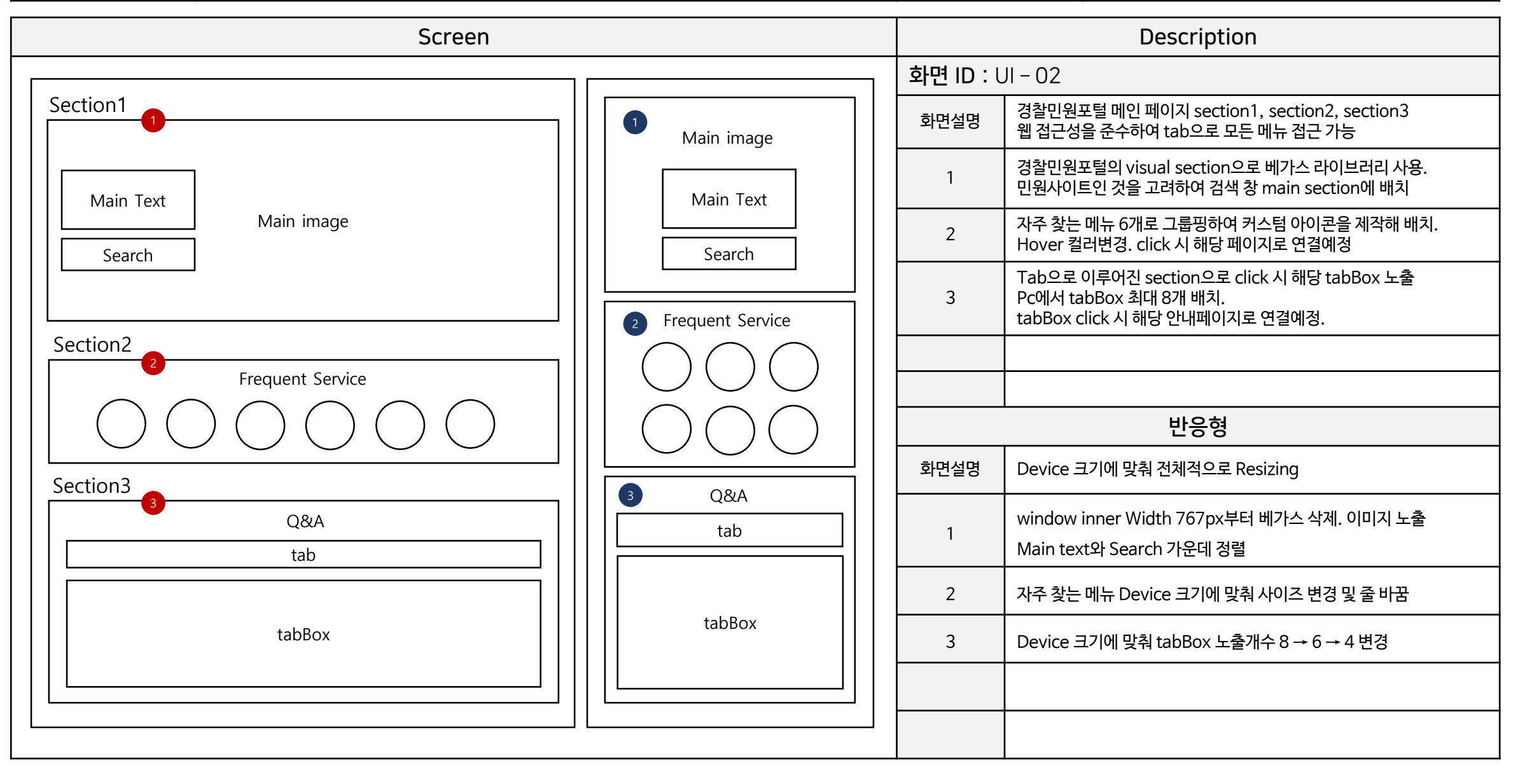

| Project  | 경찰민원포털                              | 작성자   | 임혜경     |
|----------|-------------------------------------|-------|---------|
| 경로 / 화면명 | Main / Section4, Section5, Section6 | 화면 ID | UI - 03 |

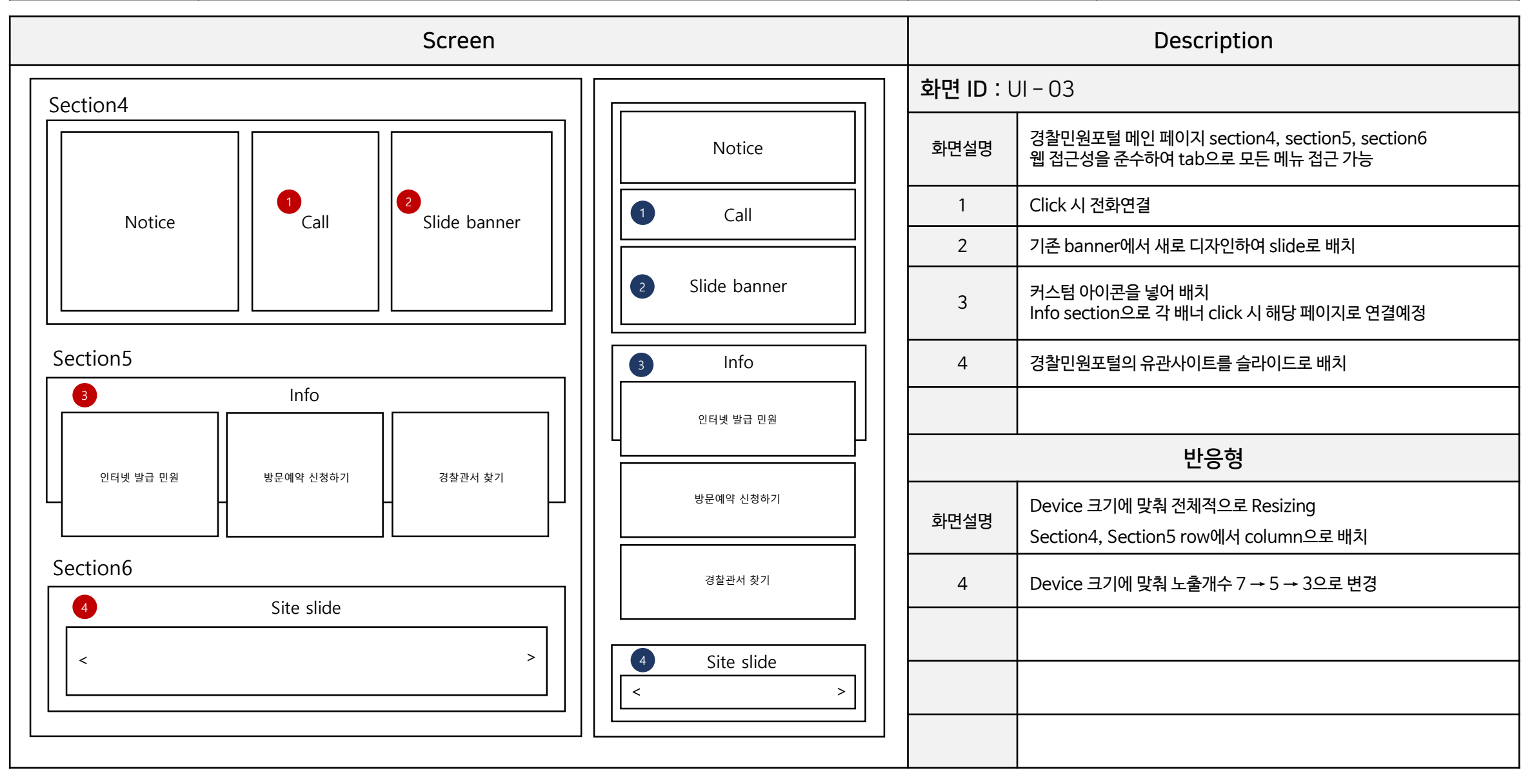

| Project  | 경찰민원포털           | 작성자   | 임혜경     |
|----------|------------------|-------|---------|
| 경로 / 화면명 | Sub page / 국민신문고 | 화면 ID | UI - 04 |

| Screen                                     |                                                   |      | Description                                                                                                    |  |
|--------------------------------------------|---------------------------------------------------|------|----------------------------------------------------------------------------------------------------|--|
|                                            |                                                   |      | <b>화면 ID</b> : UI – 04                                                                                                    |  |
| 무엇이 궁금하신가요?                                | 무엇이 궁금하신가요?                                       | 화면설명 | 경찰민원포털 sub page 국민신문고<br>각종 행정신고 ,제보,교통민원 등 관련민원 신고페이지<br>(국민권익위원회에서 운영하는 국민신문고를 통하여 관리)                                                                                                    |  |
|                                            |                                                   | 1    | main section에 배치한 search, Top banner로 상단에 배치                                                                                                    |  |
| 2 breadcrumbs<br>21 범죄신고<br>22 pageSummary | breadcrumbs<br>범죄신고<br>pageSummary<br>3 Accordion | 2    | Tab menu<br>2-1 / 국민신문고 신고 방법, 절차 등의 안내 페이지<br>2-2 / 범죄신고 카테고리로 9개의 아코디언배너로 구성<br>2-4 / 교통민원 카테고리로 5개의 아코디언배너로 구성<br>2-5 / 수사민원 카테고리로 4개의 아코디언배너로 구성<br>2-3, 2-6 / 본인인증이 필요한 메뉴로 UI-06 페이지로 연결 |  |
| 2-3<br>2-6<br>accordion<br>accordion ↓ ↓   |                                                   | 3    | 각 신고별 아코디언배너로 click 시 세부내용 slideToggle<br>(첫번째 배너 항상 노출)<br>slideToggle 시 우측 신고 버튼 hide, 세부내용 하단으로 버튼 show.<br>신고하기 버튼 click 시 '민원신청시에는 본인인증이 필요합니다.'<br>alert 노출, 닫음과 동시에 UI - 06으로 연결        |  |
| accordion v                                |                                                   |      |                                                                                                    |  |
| accordion v                                | accordion                                         |      |                                                                                                    |  |
| accordion v                                |                                                   | 반응형  |                                                                                                    |  |
| accordion v                                |                                                   | 화면설명 | Device 크기에 맞춰 전체적으로 Resizing<br>컨텐츠 가운데 정렬                                                                                                    |  |
| accordion (buton) V                        | accordion •                                       | 2    | aside tab menu 삭제                                                                                                    |  |
|                                            |                                                   | 3    | 767px 부터 우측 신고하기 버튼 삭제                                                                                                    |  |

| Project  | 경찰민원포털                   | 작성자   | 임혜경     |
|----------|--------------------------|-------|---------|
| 경로 / 화면명 | Sub page / 민원안내(소관별민원안내) | 화면 ID | UI - 05 |

|             | Screen               |                                                    |                        |                                              | Description                                              |                                                                 |  |
|-------------|----------------------|----------------------------------------------------|------------------------|----------------------------------------------|----------------------------------------------------------|-----------------------------------------------------------------|--|
|             |                      |                                                    | <b>화면 ID</b> : UI – 05 |                                              |                                                          |                                                                 |  |
| 무엇이 궁금하신가요? |                      |                                                    | 무엇이 궁금하신가요?            |                                              | 화면설명                                                     | 경찰민원포털 sub page 민원안내<br>제증명 발급, 인허가 신청 등 각종 민원서비스를 처리할 수 있는 페이지 |  |
|             |                      | 1 search                                           | 1                      | main section에 배치한 search, Top banner로 상단에 배치 |                                                          |                                                                 |  |
|             |                      |                                                    |                        | 2                                            | aside tab menu<br>2-1 / 경찰민원포털내에서 신청할 수 있는 민원으로 그룹핑하여 배치 |                                                                 |  |
|             | breadcrumbs          |                                                    | breadcrumbs            |                                              | 3                                                        | 소관별 민원Tab menu, click 시 컬러 변경 & 해당 컨텐츠 노출                       |  |
|             |                      | 소관별민원안내<br>pageSummary<br>③ Tab menu<br>④ Tab menu |                        | 아코디언배너로 click 시 세부내용 slideToggle             |                                                          |                                                                 |  |
|             | pagesummary          |                                                    |                        |                                              | (첫번째 배너 항상 노출)                                           |                                                                 |  |
|             | 3 Tab menu           |                                                    | 3 Tab menu             |                                              |                                                          | slide l oggle 시 우즉 신정,남기 버튼 hide,<br>세브내요 하다이르 버튼 show          |  |
|             |                      |                                                    |                        | 4                                            | 시작 버튼 click 시 '민원신청시에는 본인인증이 필요한니다.'                     |                                                                 |  |
|             |                      | 4 accordion                                        |                        | alert 노출, 닫음과 동시에 UI - 06으로 연결               | alert 노출, 닫음과 동시에 UI - 06으로 연결                           |                                                                 |  |
|             | A accordion          |                                                    |                        |                                              | 담기 버튼 click 시 '선택하신 민원을 민원바구니에 담으시겠습니까?'                 |                                                                 |  |
|             |                      |                                                    |                        |                                              | Confirm 노출                                               |                                                                 |  |
|             | (선정)(율기)             |                                                    | accordion 🗸            |                                              |                                                          |                                                                 |  |
|             | accordion (d®)(⊟7) ▼ |                                                    |                        |                                              | 반응형                                                      |                                                                 |  |
|             | accordion (ੴ) ₽기 ▼   |                                                    | accordion •            |                                              | 화면설명                                                     | Device 크기에 맞춰 전체적으로 Resizing<br>컨텐츠 가운데 정렬                      |  |
|             | accordion 🖽 (এর) 🔻   | accordion এই ভিয় ▼                                | accordion 🔻            |                                              | 2                                                        | aside tab menu 삭제                                               |  |
|             |                      |                                                    |                        |                                              | 4                                                        | 767px 부터 우측 신청&담기 버튼 삭제                                         |  |

| Project  | 경찰민원포털          | 작성자   | 임혜경     |
|----------|-----------------|-------|---------|
| 경로 / 화면명 | Sub page / 본인인증 | 화면 ID | UI - 06 |

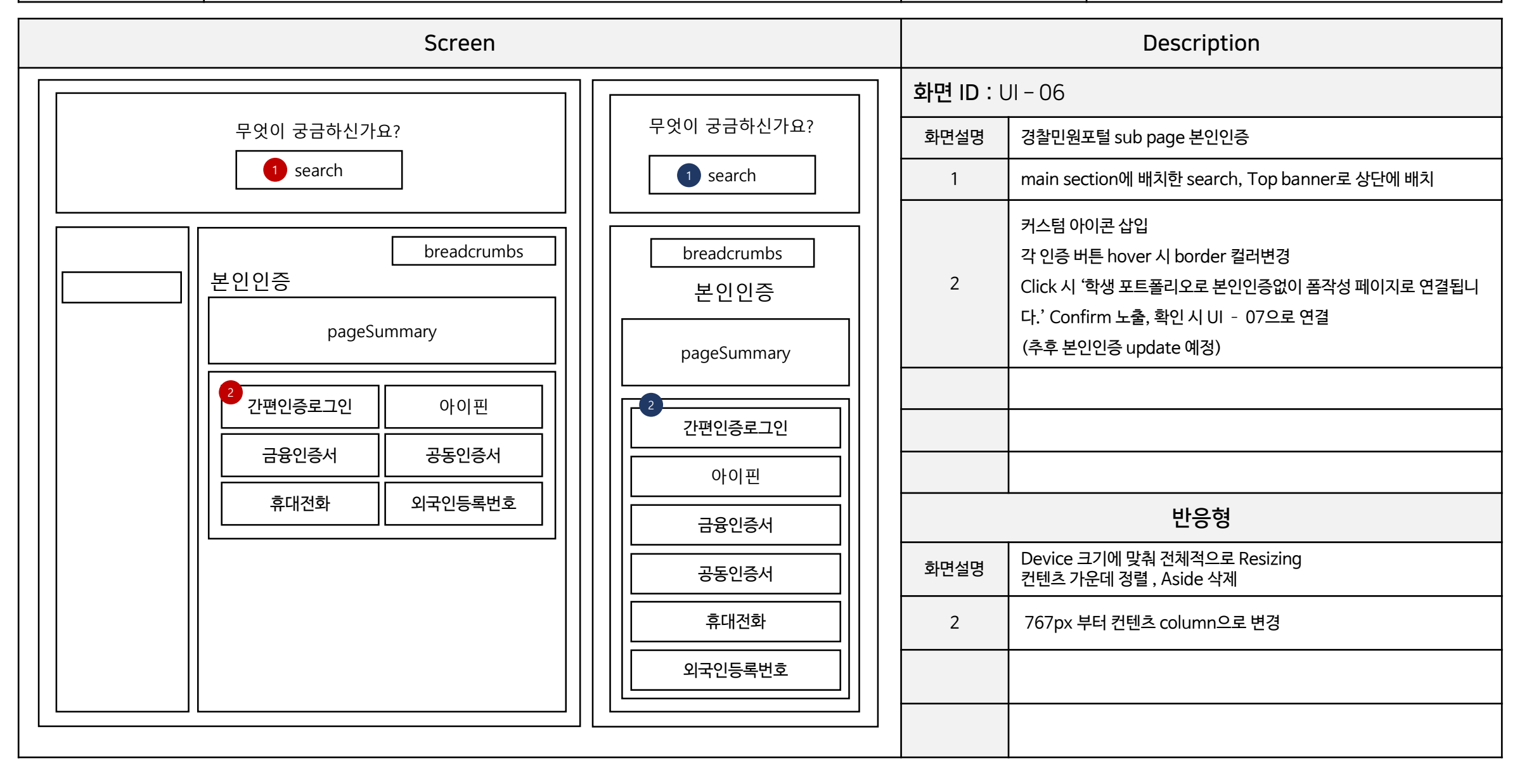

| Project  | 경찰민원포털              | 작성자   | 임혜경     |
|----------|---------------------|-------|---------|
| 경로 / 화면명 | Sub page / 신청서작성페이지 | 화면 ID | UI - 07 |

| Screen                                           |                                               |      | Description                                                                                                    |  |
|--------------------------------------------------|-----------------------------------------------|------|----------------------------------------------------------------------------------------------------|--|
|                                                  |                                               |      | 화면 ID : UI - 07                                                                                                    |  |
|                                                  | 무엇이 굿글하시가요?                                   | 화면설명 | 경찰민원포털 sub page 신청서작성페이지                                                                                                    |  |
| 무엇이 궁금아진가요?                                      |                                               | 1    | main section에 배치한 search, Top banner로 상단에 배치                                                                                                    |  |
| 1 search                                         | 1 search                                      | 2    | 국민신문고를 통한 신청서 작성 페이지 접근 시 이용약관 1개 노출<br>소관별 민원을 통한 페이지 접근 시 관련 이용약관 3개 노출                                                                                                    |  |
| breadcrumbs     신청서작성   pageSummary     2   이용약관 | breadcrumbs<br>신청서작성<br>pageSummary<br>2 이용약관 | 3    | 스크립트를 이용한 신청서 폼 유효성 검사<br>(이용약관 / 신청 구분 / 연락처 / 주소) 필수 입력 사항 미 입력 후<br>다음 버튼 click 시 관련 안내 alert 노출, 해당 미 입력 영역 커서 이동<br>소관별 민원을 통한 페이지 접근 → 이용약관 모두 동의버튼 체크 시<br>3개 모두 체크, 체크 해제 시 모두 체크 해제<br>전화번호 입력 시 정규식을 이용한 하이픈 자동 삽입<br>카카오 api를 사용해 주소찾기기능 추가<br>CheckBox 와 Radio 버튼 커스텀<br>이용약관,전화번호 ajax로 데이터 삽입 |  |
| 3 form                                           | 3 form                                        | 바운혀  |                                                                                                    |  |
|                                                  |                                               | 화면설명 | Device 크기에 맞춰 전체적으로 Resizing<br>컨텐츠 가운데 정렬 , Aside 삭제                                                                                                    |  |
|                                                  |                                               |      |                                                                                                    |  |